## 2.2.2 TFT-Touchpanel

٢Ĕ

Das 3,5"-TFT-Display des Touchpanels wird durch Berührung der symbolisierten Schaltflächen mit den Fingern bedient. Die Anzeige des aktiven Betriebs-Modus und die zugehörige Schaltfläche werden farbig signalisiert. Die Bedieneinheit kann in einer Standard-Unterputzdose montiert werden.

## Das Lüftungsgerät kann mit bis zu drei TFT-Touchpanel oder auch ohne Bedieneinheit betrieben werden. Das System arbeitet dann im zuletzt eingestellten Betriebs-Modus.

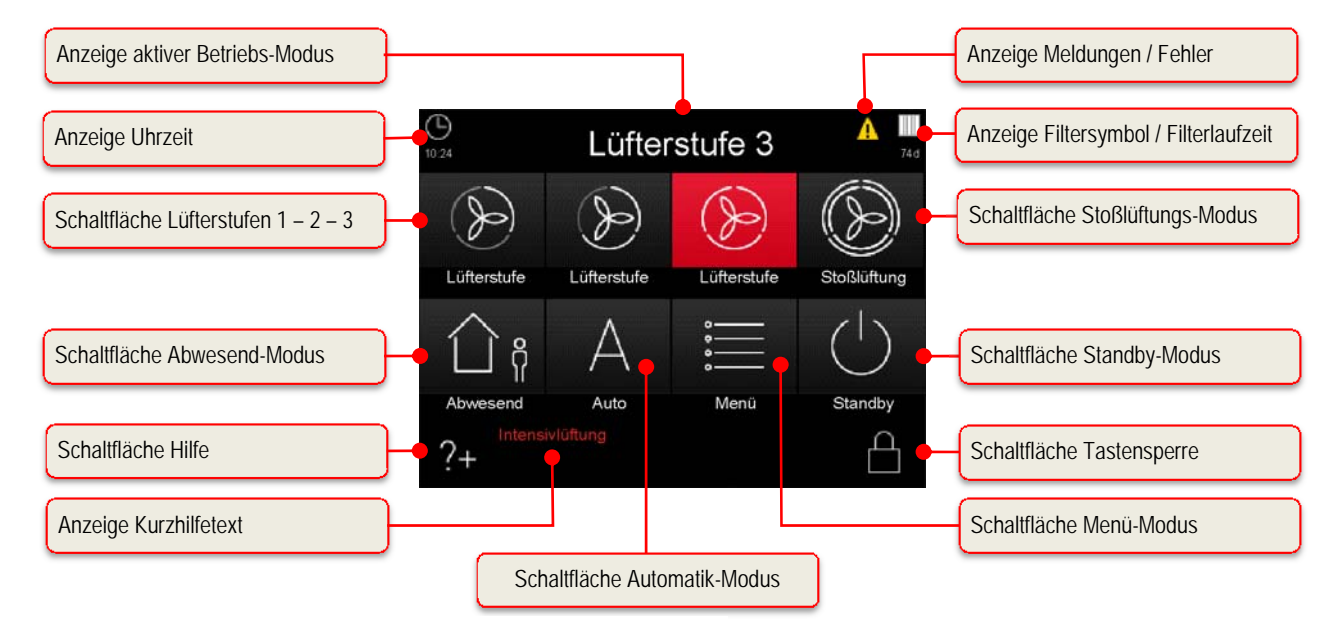

Abb. 4: Schalt- und Informationsflächen des Touchpad

## 2.2.2.1 Bedienfunktionen und Signalisierungen TFT-Touchpanel

| Symbol | Bezeichnung                         | Erklärung                                                                                                    |
|--------|-------------------------------------|----------------------------------------------------------------------------------------------------|
| -      | Lüfterstufe 0 (LS0)                 | Die Lüfter stehen still. Diese Lüfterstufe wird in den Funktionen Zeitautomatik-Modus und Abwesend-Modus verwendet                                                                                                    |
| Þ      | Schaltfläche<br>Lüfterstufe 1 (LS1) | Durch Berühren wird die kleinste permanente Lüfterstufe 1 (Reduzierte Lüftung) eingestellt.                                                                                                    |
| Ð      | Schaltfläche<br>Lüfterstufe 2 (LS2) | Durch Berühren wird die mittlere permanente Lüfterstufe 2<br>(Nennlüftung) eingestellt. Diese Lüfterstufe wird vom<br>Servicetechniker bei der Inbetriebnahme des Gerätes im<br>Setup-Menü einjustiert. Es wird eine Balance zwischen Zuluft-<br>und Abluftlüfter eingeregelt. |
| (      | Schaltfläche<br>Lüfterstufe 3 (LS3) | Durch Berühren wird die größte permanente Lüfterstufe 3 (Intensivlüftung) eingestellt.                                                                                                    |
| (      | Schaltfläche<br>Stoßlüftungs-Modus  | Durch Berühren wird der Stoßlüftungs-Modus eingestellt. Es<br>startet ein Zeitautomatikprogramm, bei dem die Lüfterstufe 3<br>für die Dauer von 15 min (Werkseinstellung) aktiv ist.                                                                                           |
| С ș    | Schaltfläche<br>Abwesend-Modus      | Durch Berühren wird der Abwesend-Modus eingestellt. Für die<br>Abwesenheit kann durch Aktivieren des Abwesend-Modus<br>eine reduzierte Lüftungsintensität zum Feuchteschutz<br>eingestellt werden.                                                                             |

| А            | Schaltfläche<br>Automatik-Modus                 | Der Automatik-Modus hat 2 Automatikfunktionen -<br>Zeitautomatik und Sensorautomatik - wobei die manuellen<br>Einstellungen bei Berühren desaktiviert werden.                                                                                                    |
|--------------|-------------------------------------------------|----------------------------------------------------------------------------------------------------|
|              | Zeitautomatik-Modus                             | Mit dem Zeitautomatik-Modus können unterschiedliche<br>Lüfterstufen (LS0, LS1, LS2 oder LS3) für jeden Tag der<br>Woche mit einer Auflösung von 15 Minuten hinterlegt werden.<br>Dieses "Lüfterstufen-Wochenprofil" kann im Menü<br>Einstellungen/Untermenü Zeitautomatik konfiguriert und<br>individuell angepasst werden.                                                                                                    |
|              | Sensorautomatik-Modus                           | Der Sensorautomatik-Modus regelt die Lüfter gemäß einer voreinstellbaren linearen Kennlinie in Abhängigkeit von einem analogen Raumluftqualitäts-Sensor (auch kombiniert CO <sub>2</sub> , Luftfeuchte und Temperatur).                                                                                                    |
| •            | Schaltfläche<br>Menü-Modus                      | Durch Berühren gelangt man in das Informations-, Einstellungs- und Setup-Menü.                                                                                                    |
|              | Schaltfläche<br>Standby-Modus                   | Mit der Standby-Funktion wird das Lüftungsgerät in einen<br>Energiesparmodus geschaltet. Im Standby-Modus sinkt die<br>Leistungsaufnahme des gesamten Gerätes auf unter 1 W. Die<br>Bildschirmanzeige wird dunkel, jedoch das Touchpad bleibt<br>zum "Aufwecken" des Systems aktiv. Eine Berührung des<br>Touchpads reicht, um den Standby-Modus zu beenden.<br>Gemäß DIN 1946-6 soll in der Heizperiode die<br>Anlage mindestens 12 h/d in Betrieb und nicht |
|              | Schaltfläche                                    | Durch Berühren gelangt man in ein kontextsensitives                                                                                                    |
| ?+           | Hilfe                                           | Hilfemenü. Wenn diese Taste grau ist, ist kein Hilfetext hinterlegt.                                                                                                    |
|              | Schaltfläche<br>Tastensperre aktivieren         | Durch Berühren wird das Touchpad desaktiviert, mit<br>Ausnahme dieser Schaltfläche. Der Bildschirm wird<br>abgedunkelt und inaktiv (Reinigungsstatus.)                                                                                                    |
|              | Schaltfläche<br>Tastensperre deaktivieren       | Durch Berühren und Halten (ca. 2-3 s) gelangt man ins<br>Startmenü zurück.                                                                                                    |
| $\checkmark$ | Schaltfläche<br>Häkchen                         | Durch Berühren wird der gewünschte oder vorhandene Parameter ausgewählt oder bestätigt.                                                                                                    |
| $\leftarrow$ | Schaltfläche<br>Enter                           | Durch Berühren navigiert man in den verschiedenen<br>Untermenüs. Geänderte Parameter werden in den Speicher<br>übernommen.                                                                                                    |
| $\times$     | Schaltfläche<br>Abbruch / zurück                | Durch Berühren wechselt man aus einem Menü in die nächst<br>höherer Menüebene ohne etwa geänderte Daten zu<br>übernehmen.                                                                                                    |
| A            | Signalisierung<br>Meldungen                     | Ein blinkendes gelbes Warndreieck am rechten oberen Rand<br>symbolisiert eine Information oder einen Fehler. Diese werden<br>im Menü Information/Aktuelle Meldung und Fehler zusätzlich<br>im Menü Information/Letzte Meldungen registriert.                                                                                                    |
|              | Signalisierung<br>Filtersymbol / Filterlaufzeit | Zur zyklischen Filterkontrolle ist in der Steuerung ein<br>Betriebsstundenzähler integriert. Von der voreingestellten<br>Filterlaufzeit werden die Betriebsstunden rückwärtszählend<br>subtrahiert und in Tagen unter dem Filtersymbol angezeigt.<br>Die Filtersymbolfarbe wechselt von weiß nach gelb wenn<br>Filterlaufzeit ≤ 10 d und von gelb nach rot bei abgelaufener                                                                                   |

| ШЧ     |                             | Filterlaufzeit.<br>Bei abgelaufener Filterlaufzeit wird die Meldung "Filter<br>wechseln" erzeugt.                                                                                                    |
|--------|-----------------------------|----------------------------------------------------------------------------------------------------|
| +      | Schaltflächen<br>- / -      | Durch Berühren können in den Menüs Werte geändert werden (z.B. Lüfterstufen in 1%-Schritten oder die Uhrzeit in Minuten-<br>oder Stundenschritten).                                                                                                    |
|        |                             | Die Daten werden stets erst übernommen, wenn die Schaltfläche Enter berührt wird!                                                                                                    |
|        | Schaltflächen<br>Navigation | Durch Berühren der Schaltflächen Navigation links/rechts un<br>hoch/runter navigiert man in den Menüs, um den gewünschte<br>Parameter in der jeweiligen Menüebene zu wählen. Sind<br>einem Menü mehrere Werte einstellbar (z.B. bei Datum un<br>Uhrzeit: Tag, Monat, Jahr, Stunden, Minuten) kann man r |
| $\sim$ |                             | den Schaltflächen Navigation die einzelnen zu verstellenden<br>Werte selektieren und dann mit + / - verändern.                                                                                                    |
| $\sim$ |                             |                                                                                                    |

Tab. 4: Bedienfunktionen und Signalisierungen TFT-Touchpanel

## 2.3 Menüstruktur des TFT-Touchpanel

Die Menüstruktur setzt sich aus dem Startmenü und drei Hauptmenüs (Informationen, Einstellungen und Setup) zusammen. Beim Aktivieren des TFT-Touchpanel wird das Startmenü angezeigt. Die Hauptmenüs sind jeweils in Untermenüs gegliedert, die den Zugriff auf Informationen oder Parameteränderungen ermöglichen.